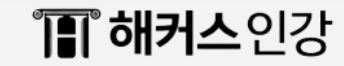

## 해커스 B2B 학습 사이트

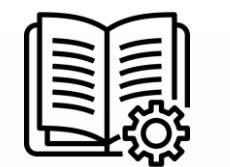

#### 서울예술대학교 도서관 이용안내 매뉴얼

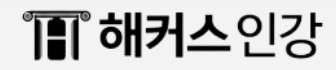

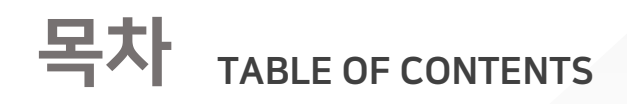

01. 수강신청 안내

02. 학습 안내

03. 모바일 학습 안내

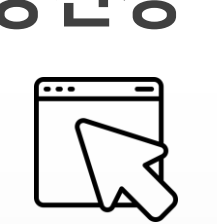

## 01. 수강신청 안내

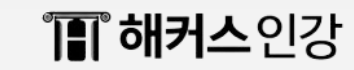

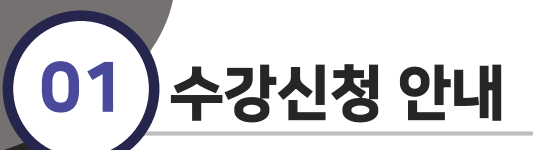

#### 학습사이트 접속 및 로그인

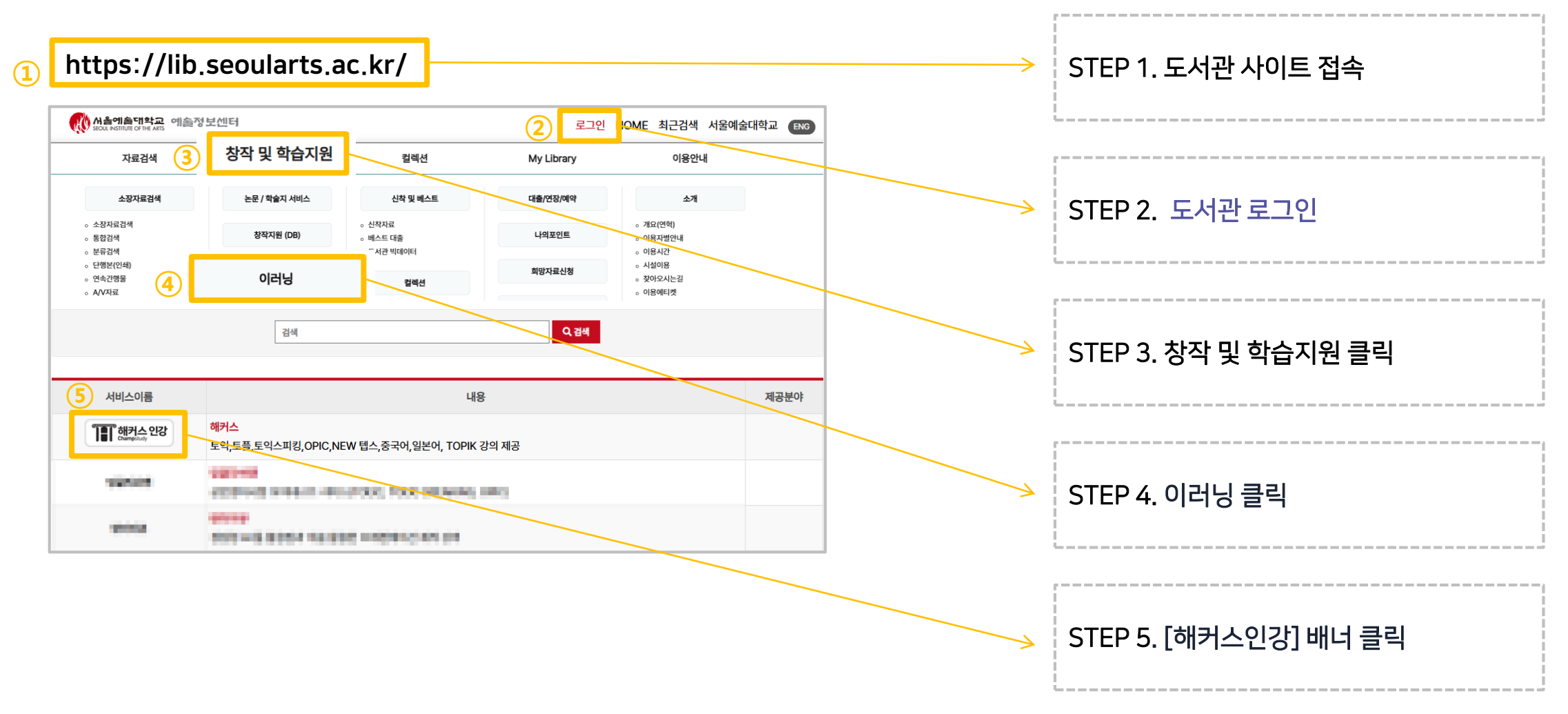

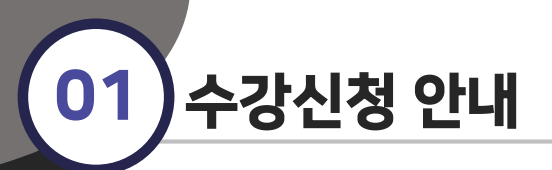

#### 수강신청 방법

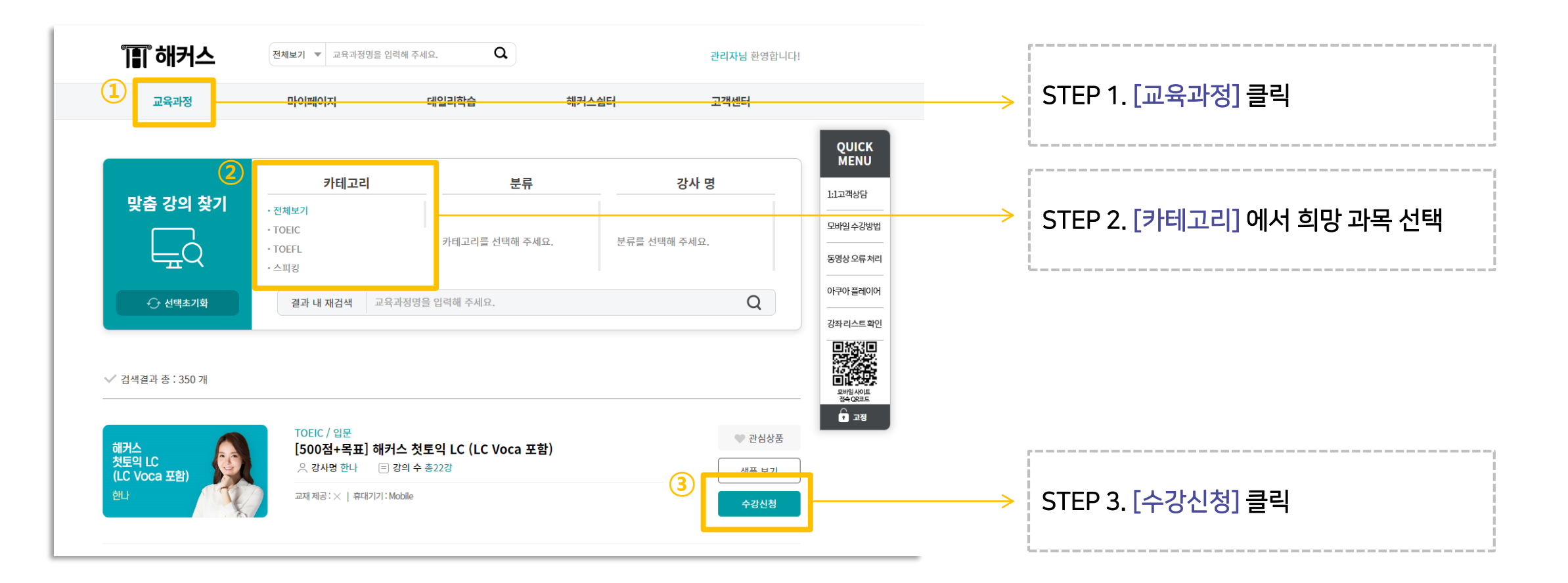

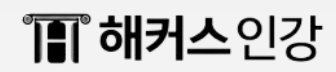

# 02. 학습 안내

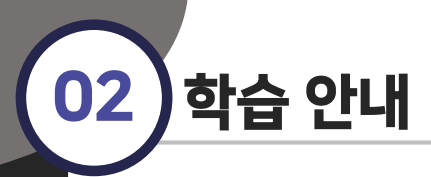

#### 학습 방법

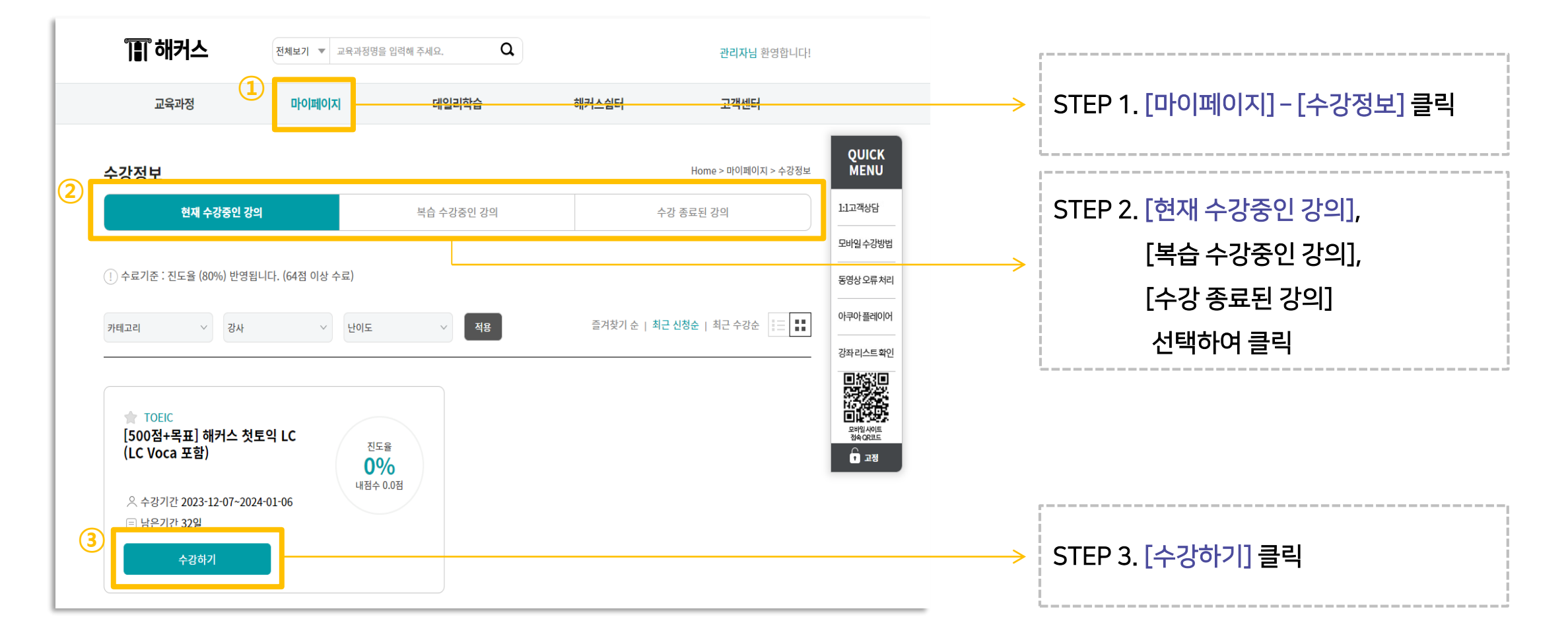

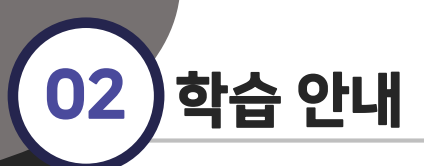

#### 학습 방법

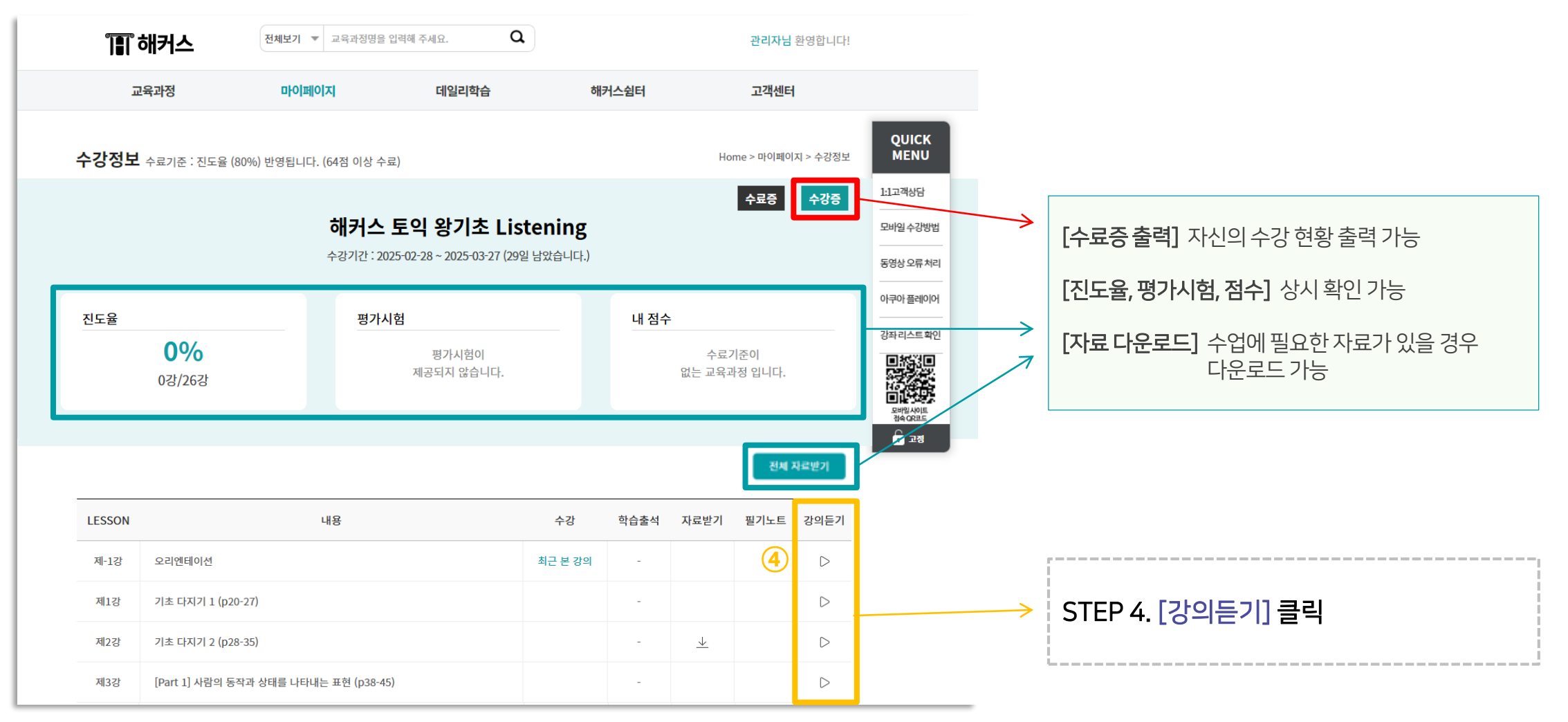

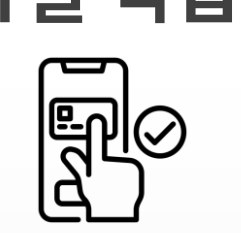

### 03. 모바일 학습 안내

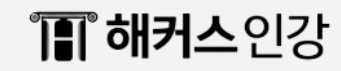

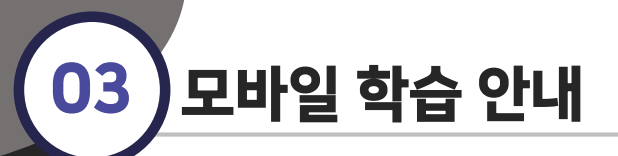

모바일 학습 사이트 접속 방법 (\*서울예술대학교 도서관 기업코드: seoularts)

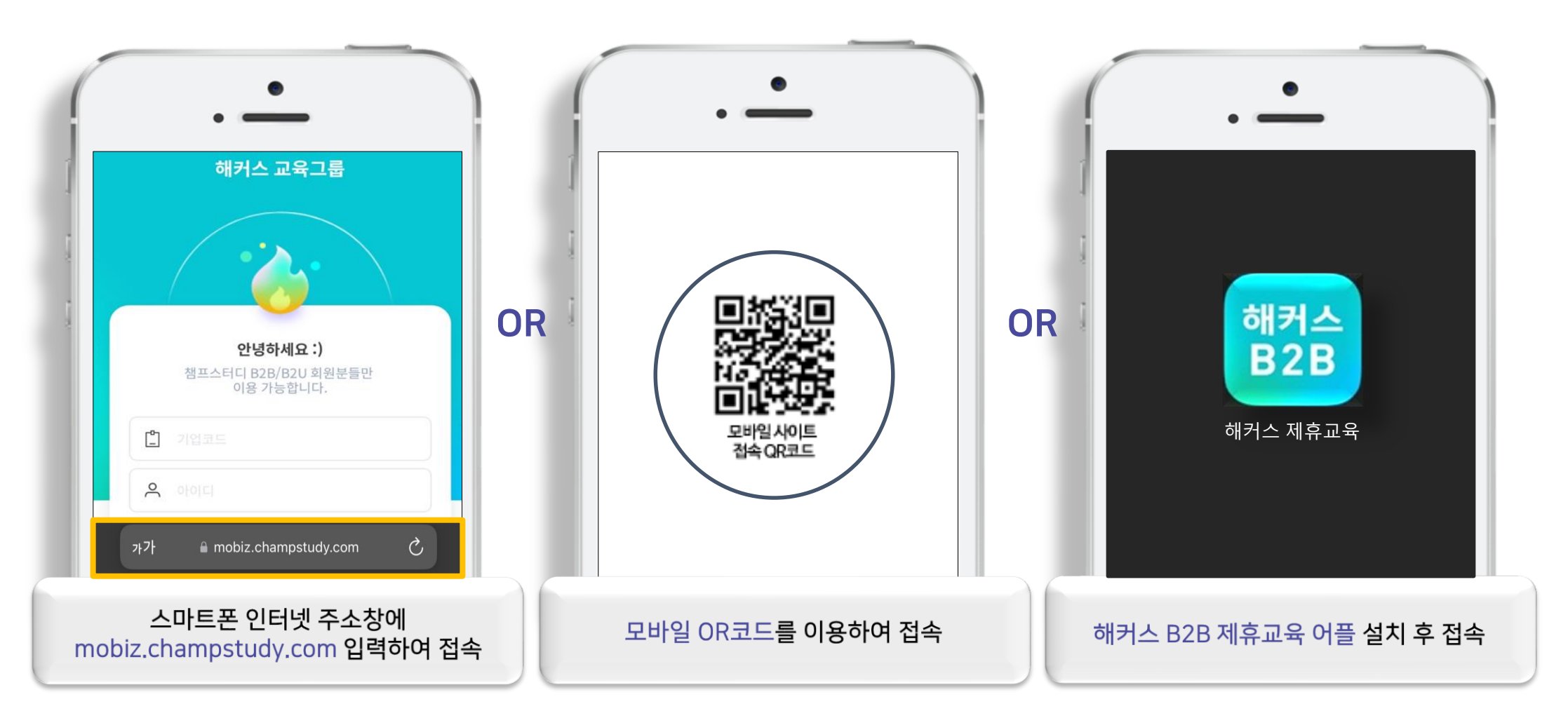

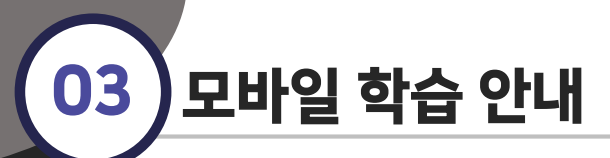

#### 모바일 학습 어플 설치 안내 (\*서울예술대학교 도서관 기업코드: seoularts)

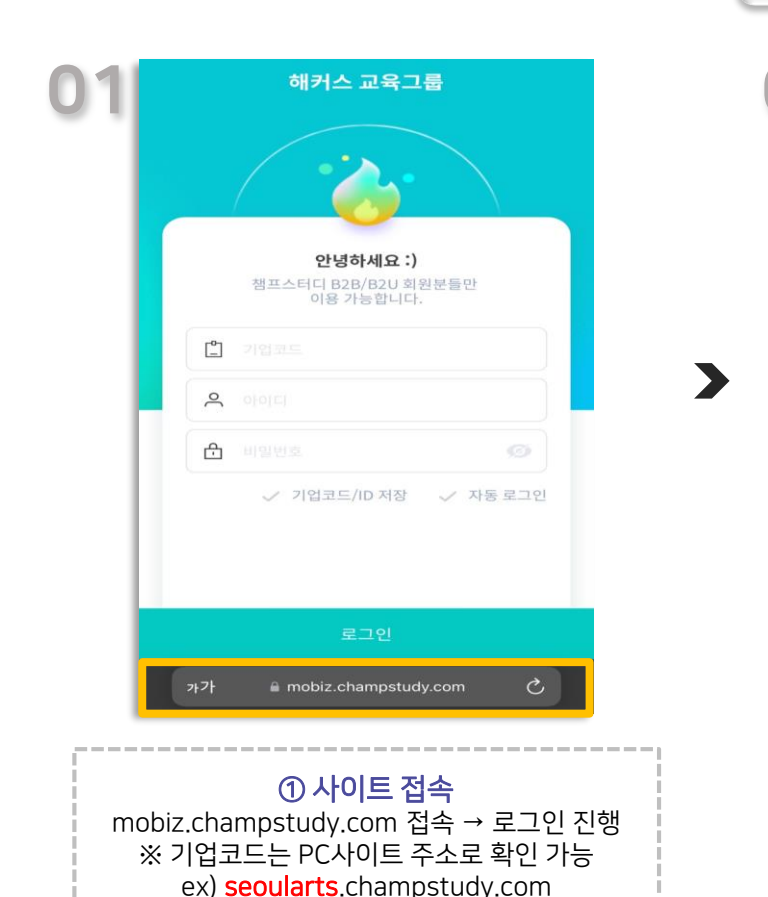

#### 공지사항 관리자 님 공지사항을 확인하세요! ★모바일 앱 다운… D ★리뉴얼 모바일 사이트 … D [동영상 오류 해결] 아쿠아 플레이어 · 0 챔프스터디 개인정보 처리방침 개정 안내\_2… 0 mobiz.champstudy.com

#### ② 공지사항 클릭 사이트 내 공지사항 클릭 → ★모바일 앱 다운로드 안내★ 를

| ndroid (안드로이드) 설치 방법                     |                                                                                                  |
|------------------------------------------|--------------------------------------------------------------------------------------------------|
| < 공지사항 🔶                                 | 03 2023.01.05<br>★모바일 앱 다운로드 안내★                                                                 |
| 관리자 님<br>공지사항을 확인하세요!                    | 학습자 여러분 안녕하세요!                                                                                   |
| ↓ 모바일 앱 다운…<br>2023 01.05                | 해커스입니다.<br>저희가 모바일 앱 출시 소식을 안내드립니다!                                                              |
| ★리뉴얼 모바일 사이트 … 2022.10.21                | 안드로이드/애플(ios) 다운 링크 알려드립니다.                                                                      |
| [동영상 오류 해결] 아쿠아 플레이어 ···<br>2022.02.16   | ★ Android(안드로이드) 설치 방법                                                                           |
| ♣ 챔프스터디 개인정보 처리방침 개정 안내_2…<br>2021.12.10 | 2) 이후 아래 링크를 접속해주세요.                                                                             |
|                                          | * Android : [다운 바로가기]]<br>모바일 웹 사이트 접속 -> 공지사항 -> ★모바일 앱 다운<br>로드 안내★ 게시글 클릭 -> 상단 [다운 바로가기] 클릭! |
|                                          | 3) [HB2B.apk 파일을 다운로드하시겠습니까?] 라는 메<br>세지가 뜨면 [다운로드] 버튼 클릭                                        |
|                                          | 4) 하단의 다운로드가 완료되었습니다 메세지 뜰 시 [앱<br>열기] 클릭                                                        |
| 가가 ⋒ mobiz.champstudy.com Ĉ              | 5) [ 이 애플리케이션을 설치하시겠습니까?] -> [설치]<br>클릭                                                          |
|                                          |                                                                                                  |
| ② 공지사항 클릭                                | ③ [다운 바로가기]                                                                                      |
| 사이트 내 공지사항 클릭<br>→ ★모바일 앱 다운로드 안내★ 클릭    | ★모바일 앱 다운로드 안내★ 게시글 내<br>*Android [다운 바로가기] 클릭                                                   |

11

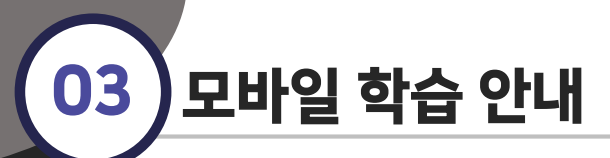

#### 모바일 학습 어플 설치 안내 (\*서울예술대학교 도서관 기업코드: seoularts)

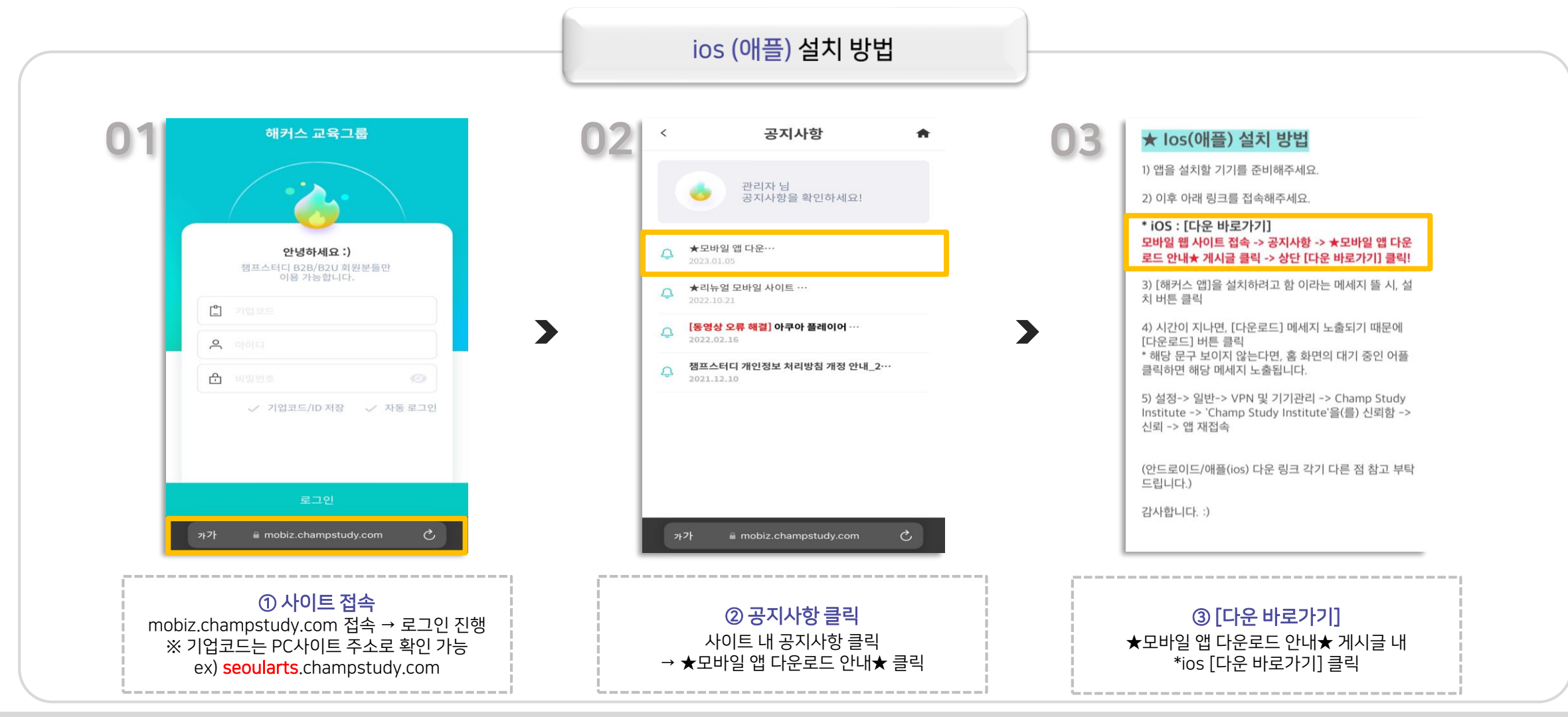

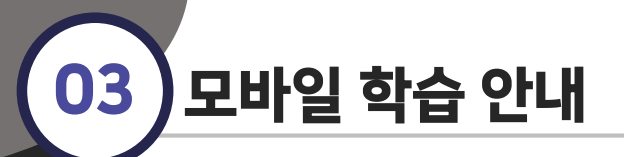

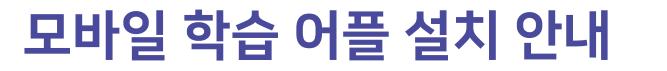

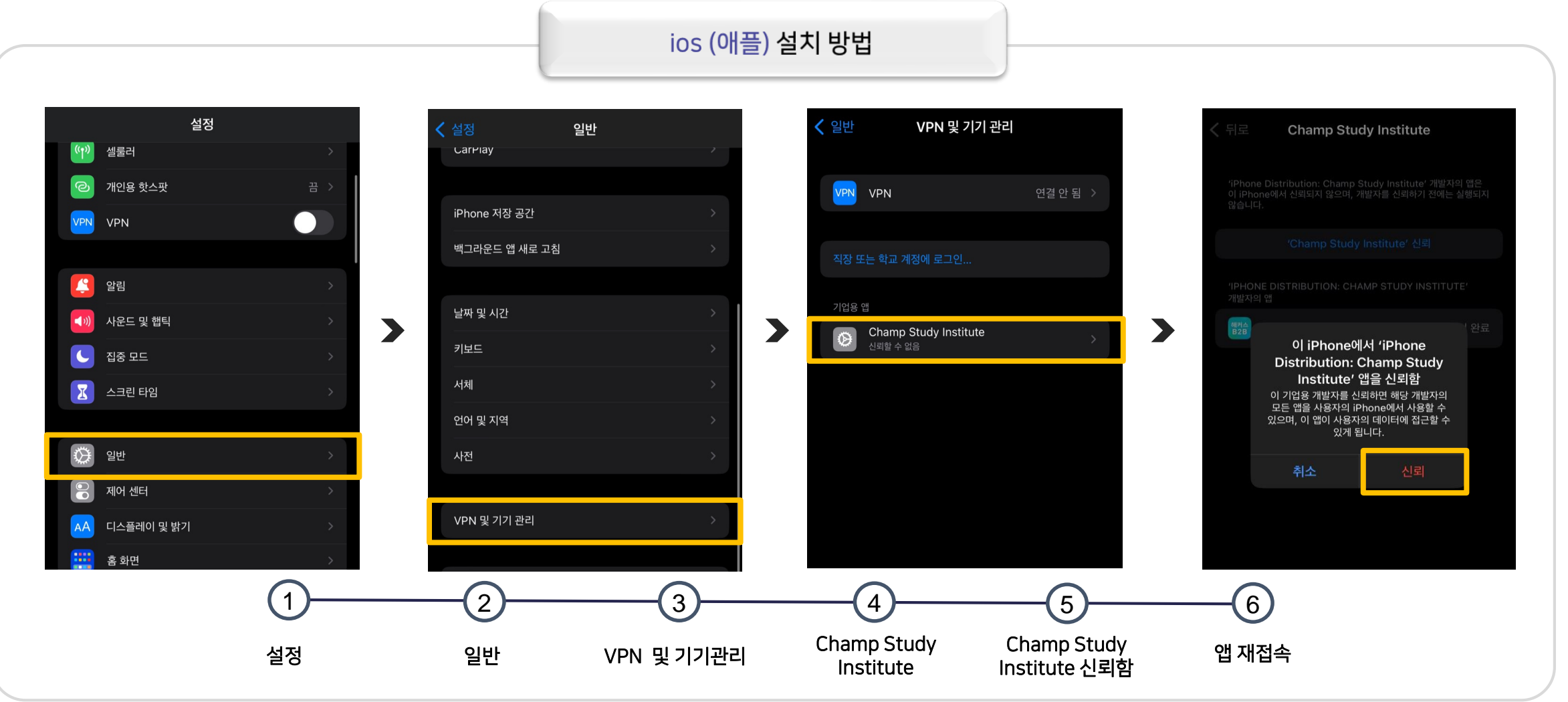

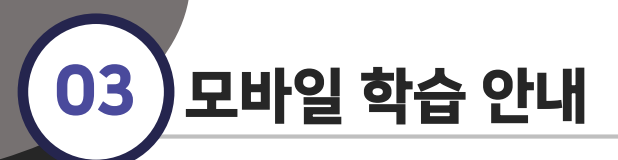

모바일 학습 안내

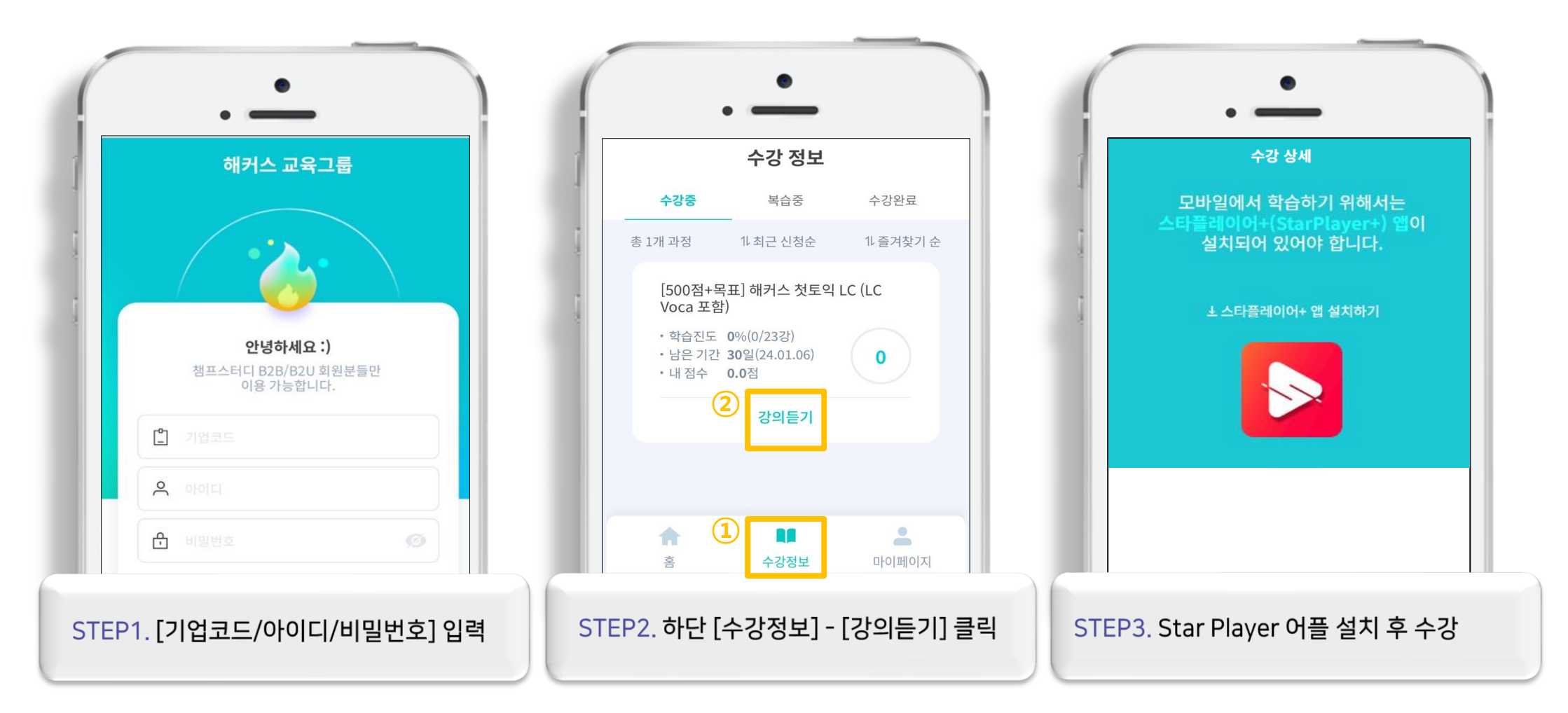

○ 초기 비밀번호는 아이디와 동일하게 설정되어 있습니다.

○ 모바일 수강신청 및 수강이 가능합니다.

○ 기업코드(소문자) / 아이디 / 비밀번호는 영어 대소문자를 구분하여 입력 부탁드립니다.

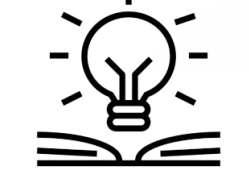